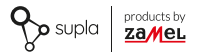

### INSTRUKCJA PEŁNA

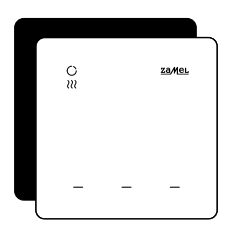

# Regulator temperatury Wi-Fi supla GKW-02

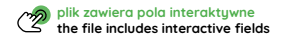

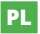

## 1. ZANIM ZACZNIESZ

#### OPIS URZĄDZENIA

GKW-02 to estetyczny, naścienny regulator temperatury z zasilaniem 230 V AC, idealny do sterowania listwami grzewczymi i zaworami. Po zastosowaniu dodatkowych styczników lub przekaźników może również obsługiwać urządzenia grzewcze, takie jak maty ogrzewania elektrycznego. Urządzenie integruje się z aplikacją mobilną Supla, umożliwiając wygodne ustawianie temperatury, harmonogramów oraz preferencji użytkownika. **Regulator posiada trzy podświetlane pola dotykowe, które pełnią funkcję konfigurowalnych wyzwalaczy akcji**, pozwalając na uruchamianie zaprogramowanych czynności dla innych elementów inteligentnego domu.

#### CECHY:

- prosta instalacja wystarczy podłączyć zasilanie i przewód od zaworu grzejnego;
- szerokie zastosowanie: sterowanie listwami grzewczymi, zaworami, a po zastosowaniu dodatkowych elementów także innymi urządzeniami grzejnymi;
- funkcjonalność: ustawienie temperatury, tworzenie harmonogramów, śledzenie historii odczytów temperatury;
- trzy dotykowe pola "action trigger", możliwość programowania akcji innych elementów systemu smart home;
- kompaktowa konstrukcja: estetyczna obudowa pasuje do każdego wnętrza.

## 2. ZAWARTOŚĆ OPAKOWANIA

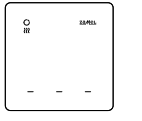

1 x GKW-02

Instrukcja skrócona

3. CO POTRZEBUJESZ DO INSTALACJI

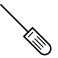

śrubokręt

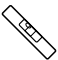

poziomica

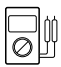

multimetr

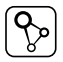

aplikacja SUPLA

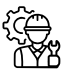

Instalator

Zaleca się, aby instalacji dokonał instalator z uprawnieniami

## 4. OSTRZEŻENIE

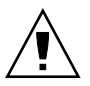

Urządzenie należy podłączyć do zasilania zgodnie z obowiązującymi normami. Sposób podłączenia określono w niniejszej instrukcji. Czynności związane z: instalacją, podłączeniem i regulacją powinny być wykonywane przez wykwalifikowanych elektry-

ków, którzy zapoznali się z instrukcją obsługi i funkcjami urządzenia. Przed rozpoczęciem instalacji należy upewnić się czy na przewodach przyłączeniowych nie występuje napięcie! Urządzenie GKW-02 przeznaczone jest do montażu wewnątrz pomieszczeń. Podczas instalacji należy zwrócić uwagę, aby urządzenie nie było narzóne na bezpośrednie działanie wody oraz na pracę w środowisku o podwyższonej wilgotności. Na poprawne działanie ma wpływ sposób transportu, magazynowania i użytkowania urządzenia. Instalacja urządzenia jest niewskazana w następujących przypadkach: brak elementów składowych, uszkodzenie urządzenia lub jego deformacje.

W przypadku nieprawidłowego funkcjonowania należy zwrócić się do producenta.

ZAMEL Sp. z o.o. niniejszym oświadcza, że typ urządzenia radiowego GKW-02 jest zgodny z dyrektywą 2014/53/UE. Pełny tekst deklaracji zgodności UE jest dostępny pod następującym adresem internetowym: www.zamel.com

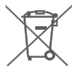

Nie wyzruać tego urządzenia do śmietnika razem z innymi obpadamii Aby uniknąć skodilwiego vpływu na środowisko naturalne i zdrowie ludzi, zużyte urządzenie należy składować w miejscach do tego przeznaczonych. Elektrośmieci pochodzące z gospodarstwa domowego można oddać bezpłatnie i w dowolnej liości do utworzonego w tym celu punktu zbierania, a także do sklepu przy okazi dokonywania zakupu nowego porzętu.

## 5. WYGLĄD

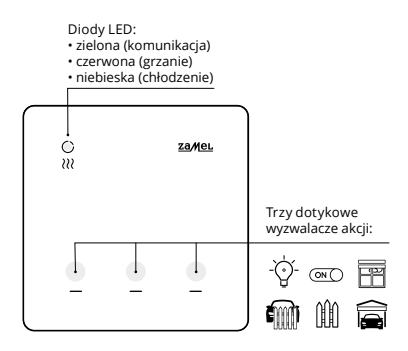

## 6. DANE TECHNICZNE

| GKW-02                         |                                                                                     |  |  |  |
|--------------------------------|-------------------------------------------------------------------------------------|--|--|--|
| Napięcie znamionowe:           | 230 V ~                                                                             |  |  |  |
| Częstotliwość:                 | 50 / 60 Hz                                                                          |  |  |  |
| Znamionowy pobór mocy:         | 1 W                                                                                 |  |  |  |
| Mierzone wartości<br>fizyczne: | temperatura                                                                         |  |  |  |
| Pomiary temperatury:           | sonda wewnętrzna NTC                                                                |  |  |  |
| Dokładność pomiarowa:          | temperatura: +/- 0.5°C                                                              |  |  |  |
| Obsługa:                       | 3 x dotykowe pola "action<br>trigger" oraz aplikacja Supla                          |  |  |  |
| Sygnalizacja komunikacji:      | dioda LED zielona (komuni-<br>kacja), czerwona (grzanie),<br>niebieska (chłodzenie) |  |  |  |
| Transmisja:                    | Wi-Fi 2.4 GHz b/g/n                                                                 |  |  |  |
| Moc nadawania:                 | ERP < 20 mW                                                                         |  |  |  |
| Montaż:                        | natynkowy                                                                           |  |  |  |
| Wyjście regulatora:            | wyjście napięciowe NO                                                               |  |  |  |
| Element wyjściowy:             | przekaźnik – styk 5 A / 250 V ~                                                     |  |  |  |
| Temperaturowy<br>zakres pracy: | -10 ÷ 55°C                                                                          |  |  |  |
| Odporność środowiskowa:        | IP20                                                                                |  |  |  |
| Wymiary:                       | 90 x 90 x 13 mm                                                                     |  |  |  |
| Waga:                          | 0.122 kg                                                                            |  |  |  |

### 7. URUCHOMIENIE W 5 KROKACH

## ZACZYNAMY

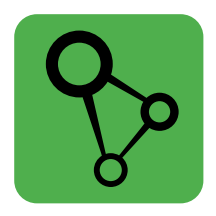

### pobierz, zainstaluj i otwórz aplikację supla

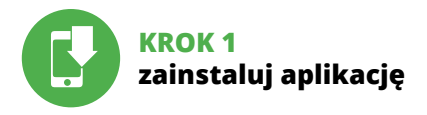

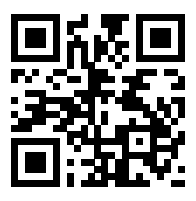

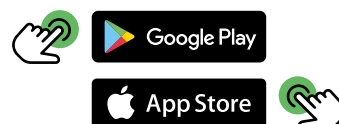

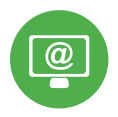

## KROK 2 utwórz konto / zaloguj się

## ZAKŁADANIE KONTA SUPLA

#### JEŻELI NIE POSIADASZ KONTA

Możesz je założyć naciskając przycisk "Utwórz konto".

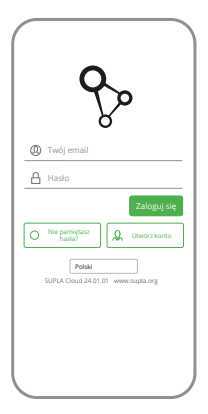

#### POSIADASZ KONTO

Wprowadź adres email, który został użyty do założenia konta.

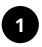

| Wprowa                       | 12 silne hasio                                                                                                    |
|------------------------------|----------------------------------------------------------------------------------------------------|
|                              |                                                                                                    |
| Powtórz                      | hasio                                                                                                    |
|                              |                                                                                                    |
| Akce<br>zgot<br>osol<br>w Re | ptuję Regulamin oraz wyrażam<br>ię na przetwarzanie molch donych<br>owych w celu i zakresie wskazanym<br>gułaminie. Przeczytaj regulamin. |
|                              | Utwórz konto                                                                                                    |
|                              |                                                                                                    |
|                              |                                                                                                    |
|                              |                                                                                                    |
| su                           |                                                                                                    |
| su                           | Polski<br>NA Cloud 24.01.01 www.supla.org<br>Załoguj się                                                                                  |
| su                           | Polski                                                                                                    |

#### UTWÓRZ KONTO

Na stronie wprowadź następujące dane:

- · adres e-mail,
- hasło,
- potwierdzenie hasła.

Całość potwierdź przyciskiem: "Utwórz konto".

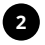

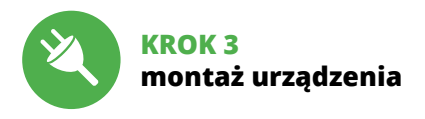

Blachę montażową na której znajduje się preszpan należy przykręcić do puszki montażowej lub na stabilne płaskie podłoże.

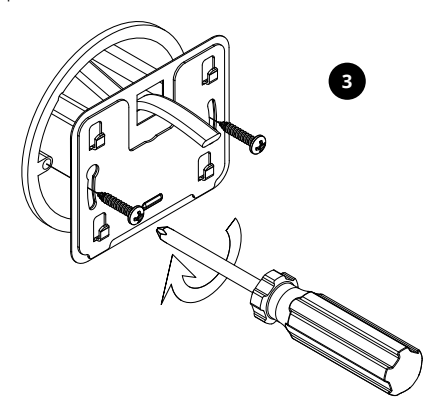

Urządzenie należy rozkręcić do tego celu używając śrubokręta lub wkrętarki elektrycznej.

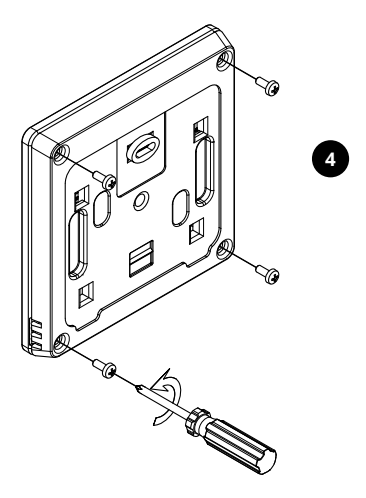

Przez tylną obudowę należy przełożyć przewód stosując do tego dławik znajdujący się w obudowie.

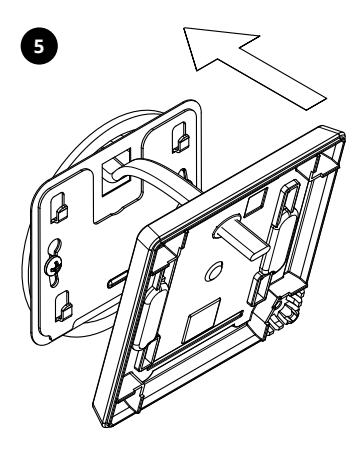

## SCHEMAT PODŁĄCZENIA

Podłącz GKW-02 do instalacji wg. schematu. Zaleca się, aby instalacji dokonał instalator z uprawnieniami.

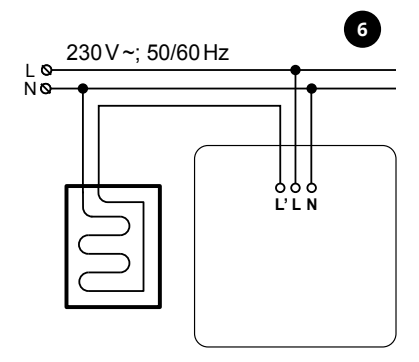

Podłączyć wcześniej odizolowane przewody jak pokazano na rysunku, zachwoując odpowiednia polaryzację.

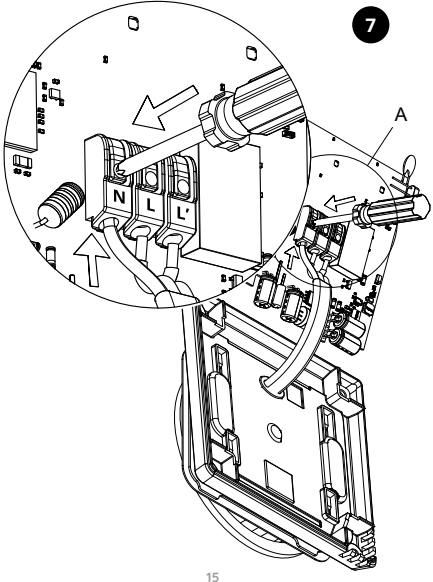

Podłączone wcześniej urządzenie należy złożyć i skręcić za pomocą śrubokręta lub wkrętarki elektrycznej.

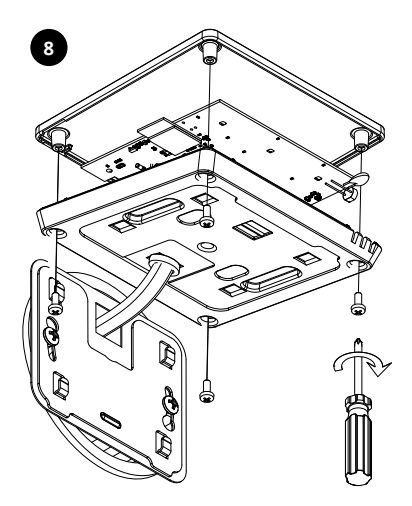

Podłączone oraz skręcone urządzenie należy założyć na przykręconą blachę montażową.

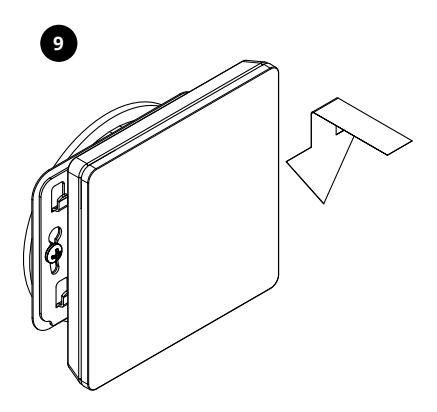

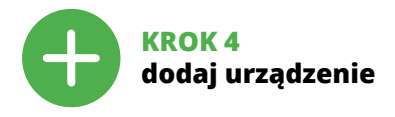

### DODANIE AUTOMATYCZNE URZĄDZENIA

|               |                      | 8  |
|---------------|----------------------|----|
|               |                      |    |
|               |                      | 10 |
|               |                      |    |
|               | HISTORIA POWIADOMIEŃ |    |
|               | O PROGRAME           |    |
|               | РОМОС                |    |
|               |                      |    |
| WWW.SUPLA.0#6 |                      |    |

#### URUCHOMIENIE KREATORA

Wyświetli się Kreator dodawania urządzeń. Aby kontynuować naciśnij przycisk "Dalej".

#### URUCHOM APLIKACJĘ

Następnie wybierz w menu "Dodaj urządzenie".

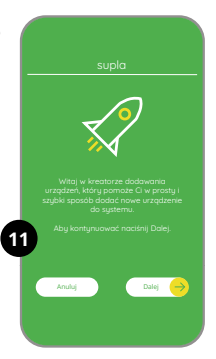

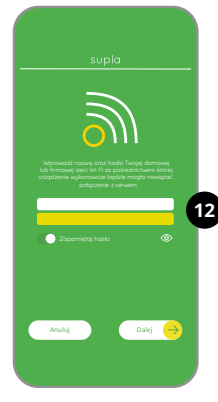

#### PODŁĄCZANIE URZĄDZENIA

Podłącz zasilanie do urządzenia zgodnie ze schematem. Sprawdź czy dioda w urządzeniu zachowuje się tak jak na animacji. Jeśli nie, wprowadź urządzenie w tryb konfiguracji przytrzymując przycisk CTART.

#### HASŁO DO SIECI

Wybierz sieć przez którą urządzenie uzyska połączenie z siecią Internet. Następnie wprowadź do niej hasło i naciśnij "Dalej".

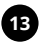

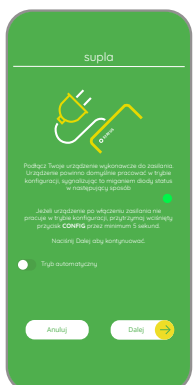

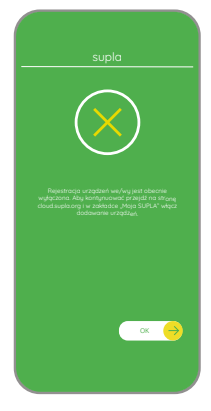

#### REJESTRACJA URZĄDZEŃ WYŁĄCZONA

Jeżeli pojawi się komunikat o wyłączeniu rejestracji urządzeń, należy przejść na stronę

#### https://cloud.supla.org/,

zalogować się, wybrać zakładkę "Moja SUPLA" i włączyć dodawanie urządzeń, po czym powtórzyć proces.

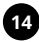

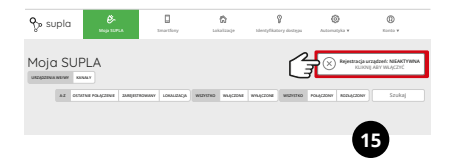

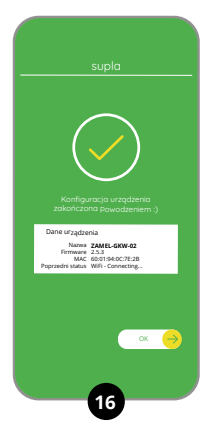

#### DODAWANIE URZĄDZENIA POWIODŁO SIĘ

Dodawanie urzadzenia powinno zakończyć sie bez żadnych problemów. O tym fakcie poinformuje komunikat końcowy: "Konfiguracia urzadzenia zakończona powodzeniem". Po naciśnieciu przycisku OK aplikacia powinna wyświetlić poprawnie dodane urzadzenie na liście GKW-02 zasvgnalizuje nawiazanje połaczenia z serwerem stałvm świeceniem diody LED znajdującej sie w przedniej cześci urzadzenia.

#### UWAGA!

Jeżeli zaraz po zakończeniu konfiguracji nie widać połączonego urządzenia w aplikacji, należy sprawdzić stan diody LED. Podczas pierwszego dodawania niektórych urządzeń dioda może mrugać bardzo szybko nieregularnie – oznacza to, że sterownik aktualizuje swoje oprogramowanie. Chwilę po tym zabiegu dioda LED powinna świecić światłem ciągłym co oznacza połączenie z serwerem.

## DODANIE RĘCZNE URZĄDZENIA

Procedurę ręcznego dodawania należy zastosować w momencie gdy z jakiegoś powodu dodawanie automatyczne dostępne z poziomu aplikacji zakończyło się niepowodzeniem.

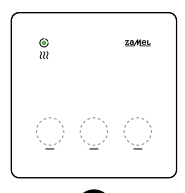

#### URZĄDZENIE W TRYBIE KONFIGURACJI

Aby wprowadzić urządzenie w tryb konfiguracji należy 10-krotnie nacisnąć jedno z pól dotykowych.

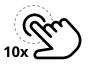

#### KONFIGURACJA URZĄDZENIA

Następnie należy wyszukać urządzenie na liście dostępnych sieci Wi-Fi i połączyć się z wybraną siecią Wi-Fi. Nazwa sieci powinna zaczynać się od ZAMEL-GKW-02 a następnie numer seryjny.

| <   | Wi-Fi                                                   |   |
|-----|---------------------------------------------------------|---|
| wi  | FI                                                      | D |
| POL | 4CZONO                                                  |   |
| ÷   | ZAMEL-GKW-02-DE4F2245DAA02<br>Polączono, brak internetu | 6 |
| ę   | iPhone Dorota<br>Zapisario                              | 6 |
| ÷   | Sony_Direct11                                           | 6 |

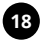

192.168.4.1

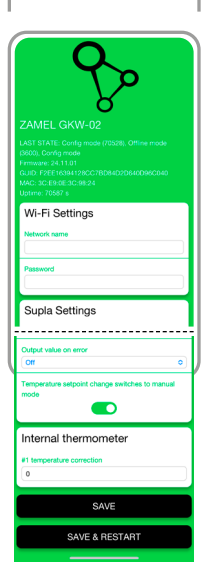

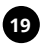

#### Teraz uruchom przeglądarkę internetową

i wprowadź w pasku adres: **192.168.4.1** po czym zatwierdź. Wyświetli się strona konfiguracyjna. W tym miejscu w łatwy sposób możesz zmienić ustawienia sieci.

Po wprowadzeniu zmian naciśnij przycisk "SAVE & RESTART" u dołu ekranu. Powinien pokazać się komunikat "Data saved!". Jeśli urządzenie poprawnie połączy się z serwerem dioda STATUS będzie świecić światłem ciązłym.

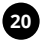

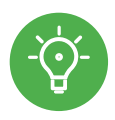

## KROK 5 steruj ogrzewaniem

### FUNKCJE APLIKACJI

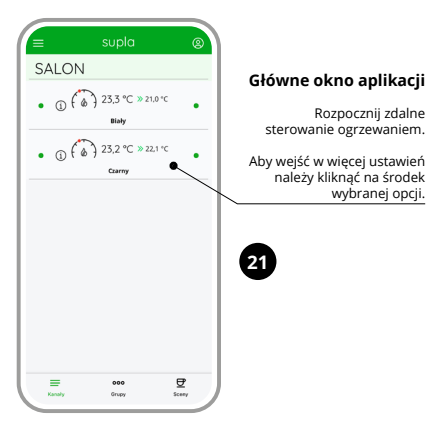

#### Ustawienia ręczne

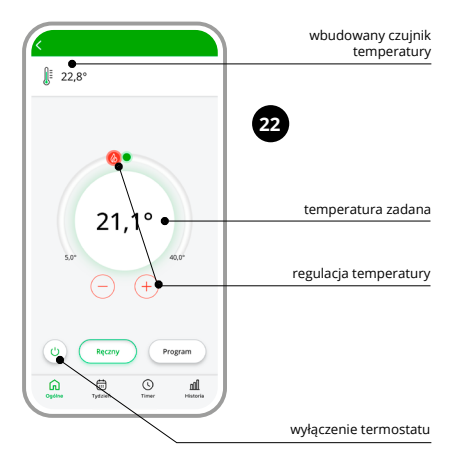

#### Ustawienia automatyczne

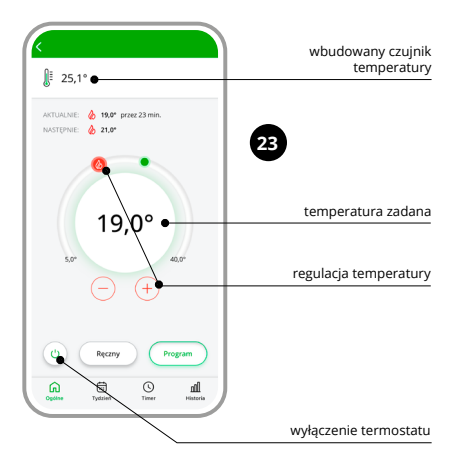

#### Harmonogram tygodniowy

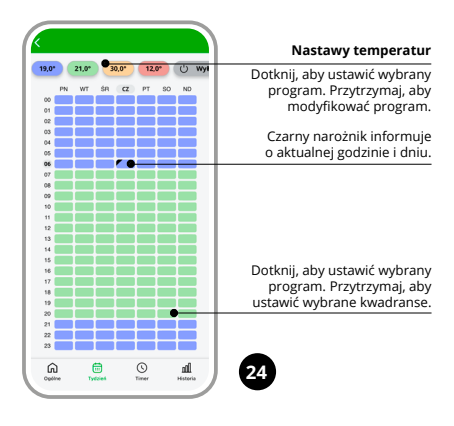

#### Tryb czasowy / Timer

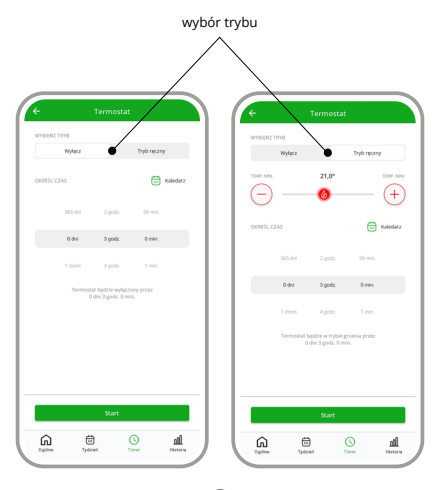

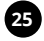

#### Historia pomiarów

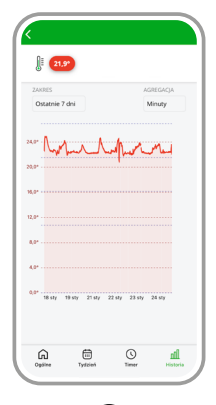

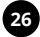

## 8. RESET URZĄDZENIA

Aby przywrócić urządzenie do ustawień fabrycznych należy 10-krotnie nacisnąć jeden z przycisków dotykowych. Gdy urządzenie znajdzie sie w trybie konfiguracji należy ponownie nacisnąć 10 razy pole dotykowe.

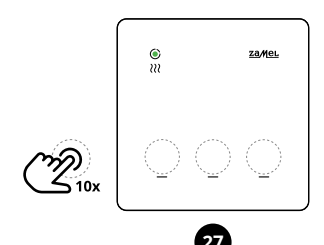

### 9. TRYBY PRACY

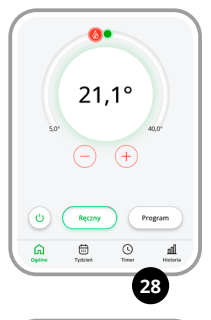

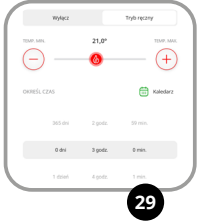

**Tryb ręczny** oparty jest na jednej wartości temperatury zadanej. Jej nastawa może być realizowana za pomocą  $\bigoplus$  lub  $\bigcirc$  z poziomu aplikacji, oraz za pomocą suwaka.

Temperatura może być ustawiana w zakresie od 5°C do 40°C.

Tryb OFF służy do wyłączenia termoregulatora przez użytkownika. Pozostaje możliwość ustawienia zabezpieczenia przeciwzamrożeniowego.

#### Tryb czasowy / Timer.

W tym trybie można ręcznie regulować temperature za pomocą zegara i kalendarza. To proste rozwiązanie pozwala na szybkie ustawienie czasu włączenia ogrzewania bez konieczności tworzenia zaawansowanego harmonogramu. Tryb Timer w termoregulatorze GKW-02 pozwala na proste i podręczne ustawienie czasu włączenia ogrzewania i ustalenie okresu przez jaki ma ono pracować. To rozwiązanie

dla osób, które chcą szybko dostosować pracę ogrzewania do bieżących potrzeb odbiegających od regularnych ustawień harmonogramu. Ten tryb okazuje się szczególnie przydatny gdy chcemy ustawić parametry ogrzewania na czas imprezy lub dłuższej

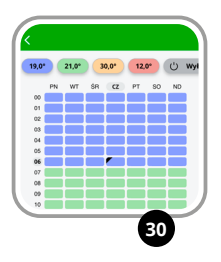

Harmonogram. W trybie automatycznym sterowanie temperaturą realizowane jest w cyklu tygodniowym w oparciu o harmonogram. Harmonogram ustawiany jest dla danego dnia tygodnia z rozdzielcozią 15 minut w oparciu o cztery temperatury globalne. Temperatury te ustawiane są w zakresie od 5°C do 40°C z rozdzielczością 0,1°C.

W regulatorze GKW-02 edycja harmonogramu dla danego dnia tygodnia polega na przypisaniu jednej z czterech temperatur globalnych do danego przedziału czasowego z rozdzielczościa 15 minut.

Harmonogram można edytować z poziomu aplikacji i Chmury.

## 10. TRYB KONFIGURACJI

| Antel GKW-02<br>Att EARL Colly new (1000, Office mode<br>DDD, Original<br>DDD, Original<br>DDD, Original<br>DDD, October 20<br>Mode College and and<br>Mode College and and<br>Mode College and and<br>Mode College and and<br>Mode College and and<br>Mode College and and<br>Mode College and and<br>Mode College and and<br>Mode College and and<br>Mode College and<br>Mode College and<br>Mode | 3                                                                                                    |
|----------------------------------------------------------------------------------------------------|----------------------------------------------------------------------------------------------------|
| Wi-Fi Settings                                                                                                    | Dane dostępowe<br>do sieci Wi-Fi                                                                                               |
| Password                                                                                                    | Nazwa sieci / Hasło                                                                                                    |
| Supla Settings                                                                                                    | Ustawienia                                                                                                    |
| Supia protocol<br>(ENABLED 0)                                                                                                    | Protokół Supla<br>• WYŁĄCZONY / WŁĄCZONY                                                                                       |
| Emat                                                                                                    | Adres serwera Supla<br>(svr00.supla.org)                                                                                       |
| Certificate verification<br>Supta CA 0+                                                                                                    | E-mail konta Weryfikacja certyfikatu                                                                                           |
| MQTT Settings                                                                                                    | <ul> <li>Supla CA</li> <li>Niestandardowy urząd certyfikacji</li> <li>Pomiń weryfikację certyfikatu (NIEBEZPIECZNY)</li> </ul> |
| DISABLED 0                                                                                                    | Protokół MQTT     WYŁACZONY / WŁACZONY                                                                                         |
| Additional Settings<br>Status LED<br>(ON - WHEN CONNECTED C -<br>Firmware update<br>NO C                                                                                                    | Dioda stanu<br>• Wł.ĄCZONY - KIEDY PODŁĄCZONY<br>• WYŁĄCZONA - JSLI PODŁĄCZONA<br>• ZWYSZE WYŁĄCZONE                           |
| Thermostat #0                                                                                                    | 33                                                                                                    |

| Thermostat #0                                       |   |                                                                           |
|-----------------------------------------------------|---|---------------------------------------------------------------------------|
| Channel function                                    |   |                                                                           |
| (Room thermostat                                    | - | Funkcja kanału                                                            |
| Boom thermostel function                            |   | Termostat pokojowy                                                        |
| Heat 0                                              | _ | Funkcja termostatu pokojowego                                             |
| 11.4                                                |   | Grzanie / Chłodzenie                                                      |
| Mode                                                |   | Trob                                                                      |
| (mm +                                               |   | Wyłączony / Ciepło                                                        |
| Heating temperature setpoint ["C]                   |   | <ul> <li>Włączony / Plan tygodniowy</li> </ul>                            |
| 21,0                                                | - | Wartość zadana temperatury ogrzewania [°C]                                |
| Thermometers configuration                          |   |                                                                           |
| Main thermometer channel number                     |   |                                                                           |
| (1 0)                                               | - | Termometr główny                                                          |
| Anti freeze and overheat                            |   |                                                                           |
| protection +                                        |   | Ochrona przed zamarzaniem i przegrzaniem                                  |
| Enable anti-franze and swethest protection          |   | Włacz ochrone przed zamarzaniem i przegrzaniem                            |
|                                                     |   |                                                                           |
| Behavior settings                                   |   | Ustawienia zachowania                                                     |
| Almosther                                           |   | Wyłącz w zależności od stanu czujnika                                     |
| Ov/Of middle                                        |   | Wyłączony / Włączony                                                      |
|                                                     |   | Algorytm<br>• Wildend w frodky (Maksumalnia ud Aud                        |
| Historesis ("C)                                     |   | · with wyit, w strokku / waksyrhaittie with wyi                           |
| 0,4                                                 | - | Histereza [°C]                                                            |
| Minimum ON time before output can be turned off (s) |   |                                                                           |
| 0                                                   | _ | Minimalny czas włączenia przed wyłączeniem                                |
|                                                     |   | wyjścia [s]                                                               |
| Minimum OFF time before output can be turned on     |   |                                                                           |
|                                                     |   | Minimalny czas wyłaczenia, zanim wyiście bedzie                           |
| <u> </u>                                            |   | mogło zostać włączone [s]                                                 |
| Output value on error                               |   |                                                                           |
| 011 0                                               |   | Wartosc wyjsciowa w przypadku błędu<br>• Wyłaczony / Grzanie / Chłodzenie |
| Temperature setpoint change switches to manual      |   | ,                                                                         |
| mode                                                | _ | Zmiana wartości zadanej temperatury powoduje                              |
|                                                     |   | przejście w tryb ręczny                                                   |
| Internet the second star                            |   | -                                                                         |
| internal thermometer                                |   | Termometr wewnętrzny                                                      |
| #1 temperature correction                           |   | Korekta temperatury nr 1                                                  |
| 0                                                   |   |                                                                           |
|                                                     |   |                                                                           |
| SAVE                                                | - | ZAPISZ                                                                    |
|                                                     |   |                                                                           |
| SAVE & RESTART                                      | _ | ZAPISZ I URUCHOM PONOWNIE                                                 |
|                                                     |   |                                                                           |

## 11. GWARANCJA

- ZAMEL Sp. z o.o. udziela 24- miesięcznej gwarancji na sprzedawane towary.
- 2. Gwarancją ZAMEL Sp. z o.o. nie są objęte:
- a) mechaniczne uszkodzenia powstałe w transporcie, załadunku / rozładunku lub innych okolicznościach,
- b) uszkodzenia powstałe na skutek wadliwie wykonanego montażu lub eksploatacji wyrobów ZAMEL Sp. z o.o.,
- c) uszkodzenia powstałe na skutek jakichkolwiek przeróbek dokonanych przez KUPUJĄCEGO lub osoby trzecie a odnoszących się do wyrobów będących przedmiotem sprzedaży lub urządzeń niezbędnych do prawidłowego funkcjonowania wyrobów będących przedmiotem sprzedaży,
- d) uszkodzenia wynikające z działania siły wyższej lub innych zdarzeń losowych, za które ZAMEL Sp. z o.o. nie ponosi odpowiedzialności.
- Wszelkie roszczenia z tytułu gwarancji KUPUJĄCY zgłosi w punkcie zakupu lub firmie ZAMEL Sp. z o.o. na piśmie po ich stwierdzeniu.
- ZAMEL Sp. z o.o. zobowiązuje się do rozpatrywania reklamacji zgodnie z obowiązującymi przepisami prawa polskiego.
- Wybór formy załatwienia reklamacji, np. wymiana towaru na wolny od wad, naprawa lub zwrot pieniędzy należy do ZAMEL Sp. z o.o.
- 6. Terytorialny zasięg obowiązywania gwarancji: Rzeczpospolita Polska.
- Gwarancja nie wyłącza, nie ogranicza ani nie zawiesza uprawnień KUPUJĄCEGO wynikających z przepisów o rękojmi za wady rzeczy sprzedanej.

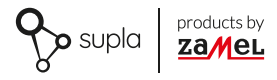

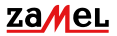

Zamel Sp. z o.o. ul. Zielona 27, 43-200 Pszczyna tel.: +48 32 210 46 65; +48 32 449 15 00 fax: +48 32 210 80 04 email: marketing@zamel.pl www.zamel.com